## To Add Users or Change their Status

## al Anaesthesia Registry

Hospital Administra

t 2010 - 2012 St Vincent's Hospital Melbourne - Anaesthetics Dept. All Rights Reserved

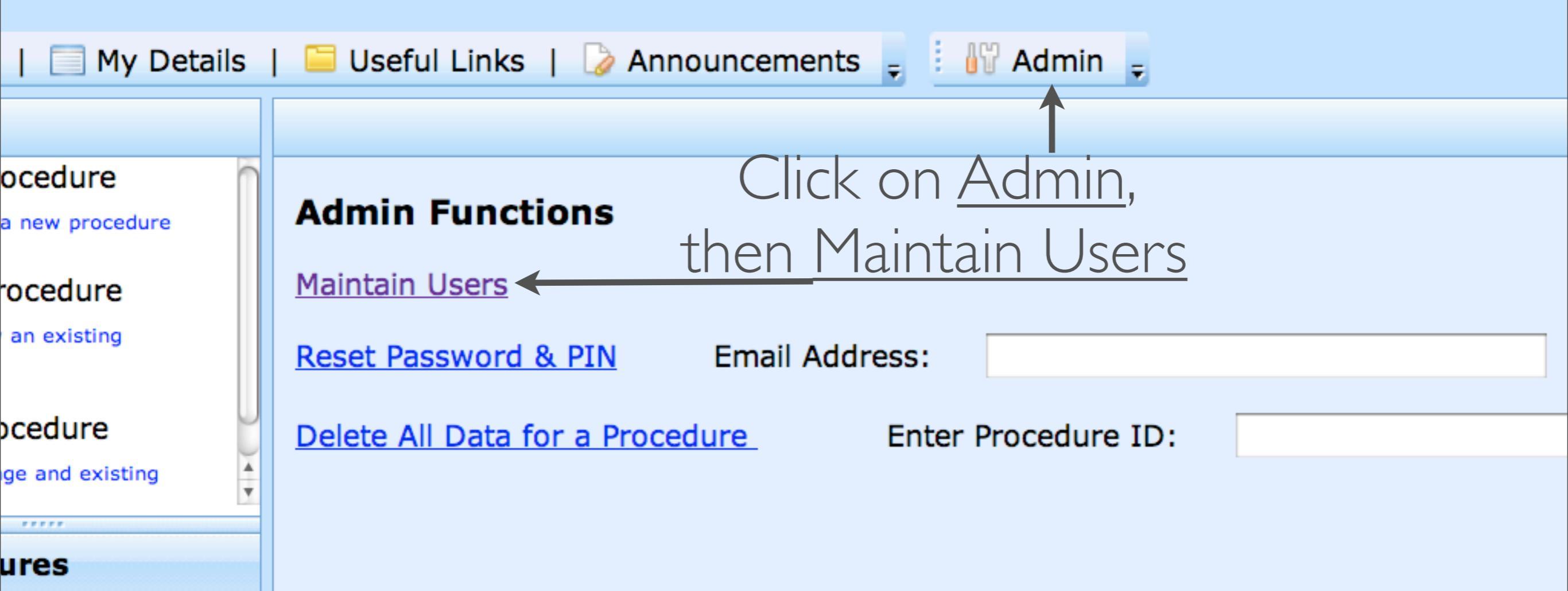

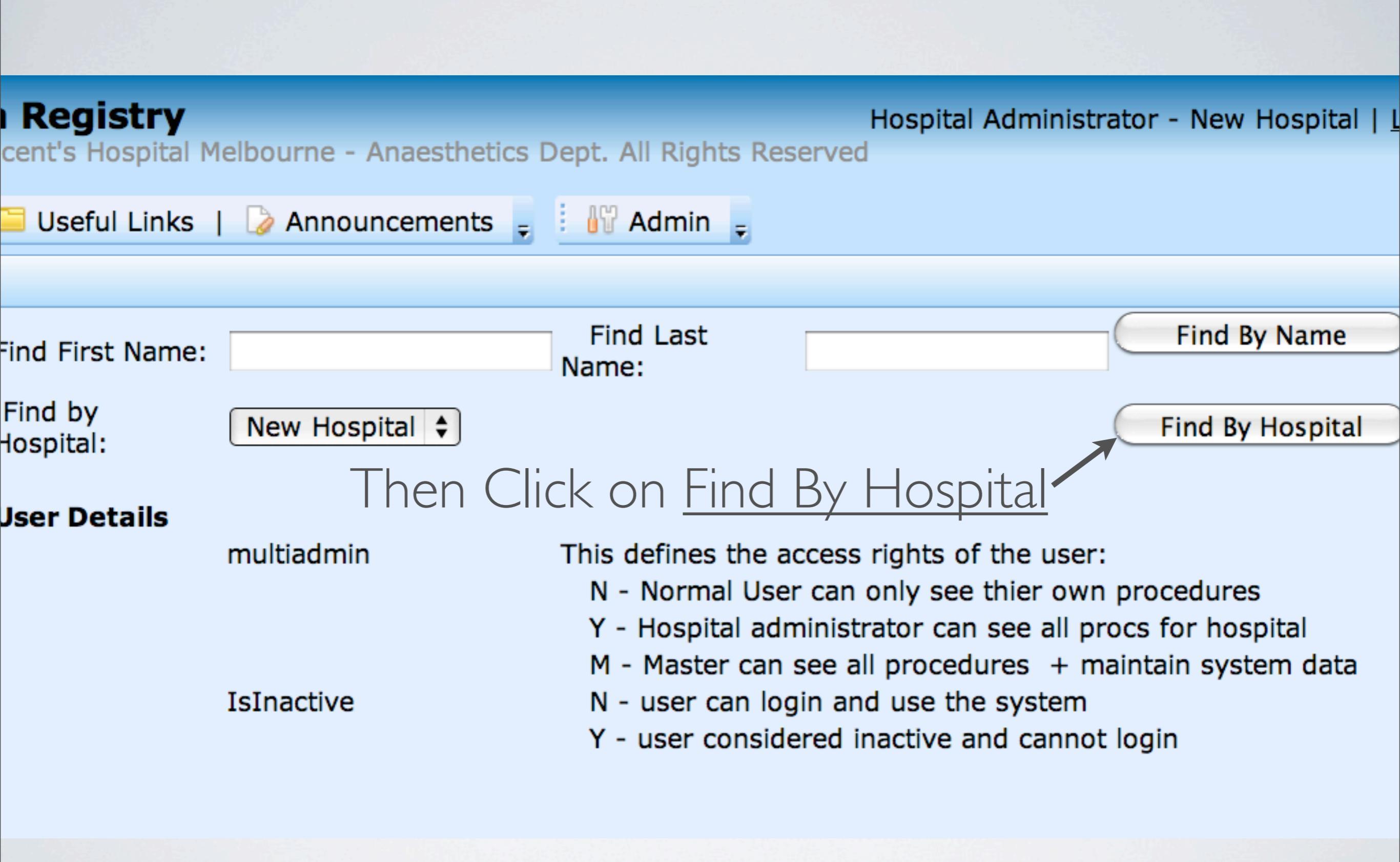

| Find First      | Nam   | ne:                 | Find Last Name:                                                                                                    |                 | Find By Name                        |  |  |
|-----------------|-------|---------------------|----------------------------------------------------------------------------------------------------|-----------------|-------------------------------------|--|--|
| Find by I       | Hospi | tal: New Hospital 🗘 |                                                                                                    |                 | Find By Hospital                    |  |  |
| User Details    |       |                     |                                                                                                    |                 |                                     |  |  |
| multiadmin      |       |                     | This defines the access rights of the user:<br>N - Normal User can only see thier own procedures<br>Y - Hospital administrator can see all procs for hospital<br>M - Master can see all procedures + maintain system data |                 |                                     |  |  |
|                 |       | IsInactive          | N - user can login and use the system<br>Y - user considered inactive and cannot login                                                                                                    |                 |                                     |  |  |
| Edit I          | ID    | FirstName           | LastName                                                                                                    | PrimaryHospital | Email                               |  |  |
| Edit<br>LoginAs | 1637  | Hospital            | Administrator                                                                                                    | New Hospital    | hospitaladministrator@newhospital.o |  |  |
| Edit<br>LoginAs | 1636  | Anaesthetist        | Regional                                                                                                    | New Hospital    | regionalanaesthetist@newhospital.or |  |  |
| Insert          |       |                     |                                                                                                    | New Hospital \$ |                                     |  |  |

This brings up list of Users at New Hospital

| Find Firs       | t Nam                                                                                              | ne:                                               | Find Last Name:                                           |                    | Find By Name                        |  |  |  |
|-----------------|----------------------------------------------------------------------------------------------------|---------------------------------------------------|-----------------------------------------------------------|--------------------|-------------------------------------|--|--|--|
| Find by         | Hosp                                                                                               | ital: New Hospital 🗘                              |                                                           |                    | Find By Hospital                    |  |  |  |
| User Details    |                                                                                                    |                                                   |                                                           |                    |                                     |  |  |  |
| multiadmin      |                                                                                                    |                                                   | This defines the access rights of the user:               |                    |                                     |  |  |  |
|                 |                                                                                                    | N - Normal User can only see thier own procedures |                                                           |                    |                                     |  |  |  |
|                 |                                                                                                    |                                                   | Y - Hospital administrator can see all procs for hospital |                    |                                     |  |  |  |
|                 |                                                                                                    | IcInactivo                                        | M - Master can see                                        | e all procedures + | maintain system data                |  |  |  |
|                 | IsInactive IN - user can login and use the system<br>X - user considered inactive and cannot login |                                                   |                                                           |                    |                                     |  |  |  |
| Edit            | ID                                                                                                 | FirstName                                         | LastName                                                  | PrimaryHospital    | Email                               |  |  |  |
| Edit            | 1627                                                                                               | Heepitel                                          | Administrator                                             | New Heepital       | hagaitaladministrator@nowhagaital.a |  |  |  |
| LoginAs         | 1037                                                                                               | Hospital                                          | Administrator                                             | New Hospital       | nospitalauministrator@newnospital.o |  |  |  |
| Edit<br>LoginAs | 1636                                                                                               | Anaesthetist                                      | Regional                                                  | New Hospital       | regionalanaesthetist@newhospital.or |  |  |  |
| Insert          |                                                                                                    |                                                   |                                                           | New Hospital \$    |                                     |  |  |  |
|                 |                                                                                                    |                                                   |                                                           |                    |                                     |  |  |  |

Then Click on Edit at Left Side of User that requires Status changed

| Find First Nam                                          | ne:                                              | Find Last Name:                                           |                                                                                | Find By Name                                                           |  |  |  |
|---------------------------------------------------------|--------------------------------------------------|-----------------------------------------------------------|--------------------------------------------------------------------------------|------------------------------------------------------------------------|--|--|--|
| Find by Hospi                                           | ital: New Hospital 🗘                             |                                                           |                                                                                | Find By Hospital                                                       |  |  |  |
| User Details                                            |                                                  |                                                           |                                                                                |                                                                        |  |  |  |
|                                                         | multiadmin                                       | This defines the access rights of the user:               |                                                                                |                                                                        |  |  |  |
|                                                         |                                                  | N - Normal User can only see thier own procedures         |                                                                                |                                                                        |  |  |  |
|                                                         |                                                  | Y - Hospital administrator can see all procs for hospital |                                                                                |                                                                        |  |  |  |
|                                                         |                                                  | M - Master can see all procedures + maintain system data  |                                                                                |                                                                        |  |  |  |
| IsInactive N - user can login and use the system        |                                                  |                                                           |                                                                                |                                                                        |  |  |  |
|                                                         | Y - user considered inactive and cannot login    |                                                           |                                                                                |                                                                        |  |  |  |
|                                                         | -                                                |                                                           |                                                                                |                                                                        |  |  |  |
| Edit ID                                                 | FirstName                                        | LastName                                                  | PrimaryHospital                                                                | Email                                                                  |  |  |  |
| EditIDEdit1637LoginAs                                   | FirstName<br>Hospital                            | LastName<br>Administrator                                 | PrimaryHospital<br>New Hospital                                                | Email<br>hospitaladministrator@newhospital.c                           |  |  |  |
| EditIDEdit1637LoginAs1637Update1636Cancel1636           | FirstName<br>Hospital<br>Anaesthetist            | LastName<br>Administrator<br>Regional                     | PrimaryHospital New Hospital New Hospital                                      | Email<br>hospitaladministrator@newhospital.c<br>regionalanaesthetist@r |  |  |  |
| EditIDEdit1637LoginAs1637Update1636Cancel1636Insert     | FirstName<br>Hospital<br>Anaesthetist            | LastName<br>Administrator<br>Regional                     | PrimaryHospital         New Hospital         New Hospital         New Hospital | Email hospitaladministrator@newhospital.c regionalanaesthetist@r       |  |  |  |
| EditIDEdit<br>LoginAs1637Update<br>Cancel1636Insert1000 | FirstName<br>Hospital<br>Anaesthetist            | LastName<br>Administrator<br>Regional                     | PrimaryHospital         New Hospital         New Hospital         New Hospital | Email hospitaladministrator@newhospital.c regionalanaesthetist@r       |  |  |  |
| EditIDEdit1637LoginAs1637Update636Cancel636Insert       | FirstName<br>Hospital<br>Anaesthetist<br>Make ch | LastName<br>Administrator<br>Regional                     | PrimaryHospital<br>New Hospital<br>New Hospital \$                             | Email<br>hospitaladministrator@newhospital.c<br>regionalanaesthetist@r |  |  |  |

| Find First                       | Nam                                                                                               | ne:          | Find Last Name:                                                                                                    |                 | Find By Name                        |  |  |  |
|----------------------------------|---------------------------------------------------------------------------------------------------|--------------|----------------------------------------------------------------------------------------------------|-----------------|-------------------------------------|--|--|--|
| Find by Hospital: New Hospital 🗘 |                                                                                                   |              |                                                                                                    |                 | Find By Hospital                    |  |  |  |
| User De                          | User Details                                                                                      |              |                                                                                                    |                 |                                     |  |  |  |
| multiadmin                       |                                                                                                   |              | This defines the access rights of the user:<br>N - Normal User can only see thier own procedures<br>Y - Hospital administrator can see all procs for hospital<br>M - Master can see all procedures + maintain system data |                 |                                     |  |  |  |
|                                  | IsInactive N - user can login and use the system<br>Y - user considered inactive and cannot login |              |                                                                                                    |                 |                                     |  |  |  |
| Edit 3                           | ID                                                                                                | FirstName    | LastName                                                                                                    | PrimaryHospital | Email                               |  |  |  |
| Edit<br>LoginAs                  | 1637                                                                                              | Hospital     | Administrator                                                                                                    | New Hospital    | hospitaladministrator@newhospital.o |  |  |  |
| Edit<br>LoginAs                  | 1636                                                                                              | Anaesthetist | Regional                                                                                                    | New Hospital    | regionalanaesthetist@newhospital.or |  |  |  |
| Insert                           |                                                                                                   |              |                                                                                                    | New Hospital \$ |                                     |  |  |  |

Background changes back to white when changes complete

Y - user considered inactive and cannot login

| me     | LastName      | PrimaryHospital | multiadmin                               | IsInActive |     |
|--------|---------------|-----------------|------------------------------------------|------------|-----|
| I      | Administrator | New Hospital    | hospitaladministrator@newhospital.org.au | Y          | Ν   |
| netist | Regional      | New Hospital    | regionalanaesthetist@newhospital.org.au  | Y          | N   |
|        |               | New Hospital 🛟  |                                          | N 🗘        | N 🗘 |

Changes to email address (username) or status can be made. For a User to add data, IsInActive should be selected as <u>N</u> n user can rogin and use the system

## Y - user considered inactive and cannot login

| Edit                   | ID   | FirstName    | LastName      | PrimaryHospital | Email                                    | multiadmin | IsIn/ |
|------------------------|------|--------------|---------------|-----------------|------------------------------------------|------------|-------|
| <u>Edit</u><br>LoginAs | 1637 | Hospital     | Administrator | New Hospital    | hospitaladministrator@newhospital.org.au | Y          | N     |
| <u>Edit</u><br>LoginAs | 1636 | Anaesthetist | Regional      | New Hospital    | regionalanaesthetist@newhospital.org.au  | Y          | N     |
| Insert                 |      |              |               | New Hospital 🛟  |                                          | N 🗘        | N 🗘   |

## To add new User, complete name and email fields then Click Insert

ISTINCTIVE